## I. Hướng dẫn sử dụng Đóng tiền qua cổng thanh toán trực tuyến:

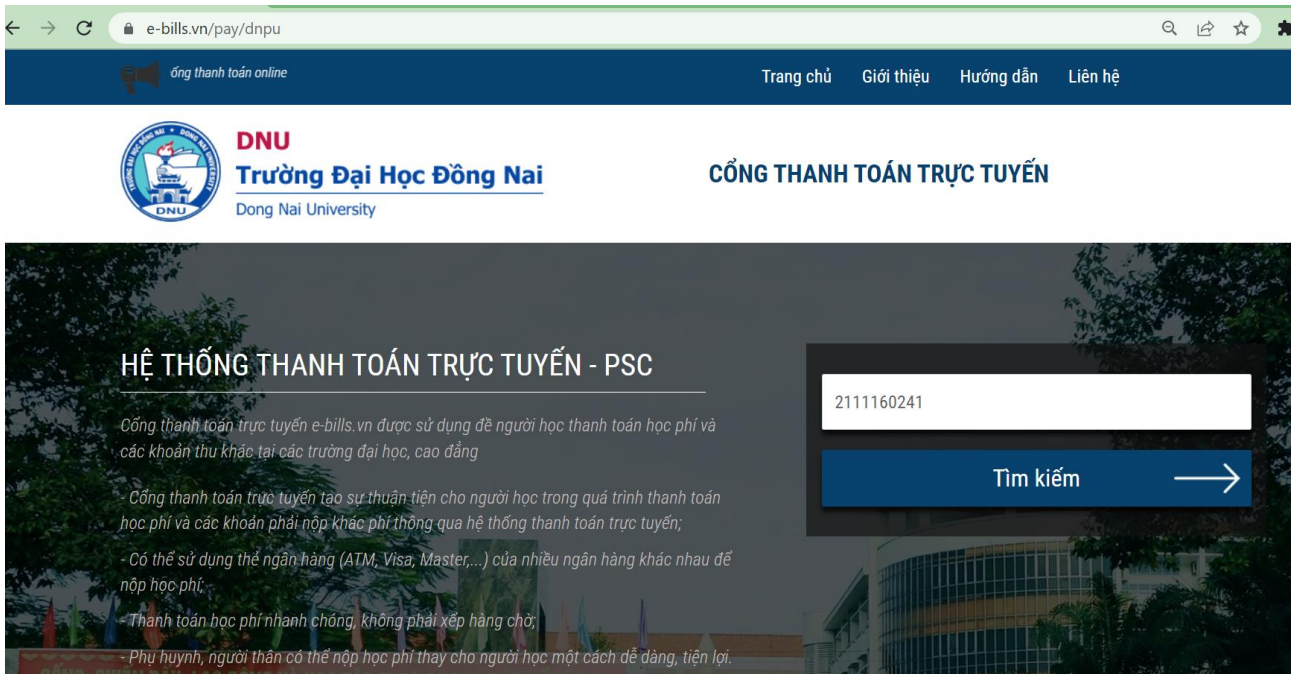

## Hệ thống sẽ hiển thị thông tin cơ bản của sinh viên và số tiền học phí, lệ phí cần phải đóng.

| C (     | e-bills.vn/pay/dnpu?customer=2111160241               |           |                            |                  | Q B        | 🖈 🕈 🗖 620 E |
|---------|-------------------------------------------------------|-----------|----------------------------|------------------|------------|-------------|
| 1       | anh toán online                                       | Trang chủ | Giới thiệu                 | Hướng dẫn        | Liên hệ    |             |
|         | DNU<br>Trường Đại Học Đồng Nai<br>Dong Nai University | CỔNG THAN | H TOÁN TR                  | <b>IỰC TUYẾN</b> |            |             |
|         | 4*<br>22-5                                            |           |                            |                  |            |             |
| 2       | THÔNG TIN SINH VIÊN                                   | HÌNH TH   | ỨC THAN                    | H TOÁN           |            |             |
| 10 A 24 | MSSV<br>2111160241                                    |           | <b>VNPAY</b> <sup>QR</sup> |                  |            |             |
|         | Họ và tên sinh viên<br>Nguyễn Văn Nhật                |           |                            |                  |            | ALL AND     |
|         | Khoa<br>Khoa Thể dục - Nhạc họa                       |           |                            |                  | THANH TOÁN |             |
| 2       | Số tiền ng học phí<br>6.000 vnđ ->                    |           |                            |                  |            |             |
| -       |                                                       |           |                            |                  |            |             |

Nhấn vào dễ xem chi tiết. Hệ thống sẽ hiển thị danh sách các khoản học phí và lệ phí sinh viên cần phải nộp

| 🔒 e-bill      | s.vn/pay/di | npu?customer=2111 | 60241                       |        |           |         |                |                     | Q     | È | ☆ |
|---------------|-------------|-------------------|-----------------------------|--------|-----------|---------|----------------|---------------------|-------|---|---|
| <b>ent</b> ba |             |                   |                             |        | Trang chủ | Giới th | niệu Hướng dẫn | Liên hệ             |       |   |   |
|               |             | CÁC KHOẢN         | PHÍ                         |        |           |         |                |                     | ×     |   |   |
|               |             | Mã                | Tên                         |        | Loạ       | i Phí   | Số tiền (VNĐ)  | Chọn <mark>∠</mark> |       |   |   |
|               |             | 21096274HK03      | Phí học kỳ HK03 - 2010-2011 | [Hoc p | ohi]      |         | 1.000          |                     | A A A |   |   |
|               |             | 21096276HK02      | Phí học kỳ HK02 - 2017-2018 | [Hoc p | phi]      |         | 1.000          |                     |       |   |   |
| TH            | ÔNG         | 21096277HK03      | Phí học kỳ HK03 - 2017-2018 | [Hoc p | ohi]      |         | 1.000          |                     |       |   |   |
| MSS           | V           | 21096280HK01      | Phí học kỳ HK01 - 2018-2019 | [Hoc p | ohi]      |         | 1.000          |                     |       |   |   |
| 21<br>Ho v    | 1116022     | 21096279HK02      | Phí học kỳ HK02 - 2018-2019 | [Hoc p | ohi]      |         | 1.000          |                     |       |   |   |
| Ng            | juyễn Vă    | 21096278HK03      | Phí học kỳ HK03 - 2018-2019 | [Hoc p | ohi]      |         | 1.000          |                     |       |   |   |
| Khoa          | an Thổ đ    |                   |                             |        |           |         |                |                     | ÁN    |   |   |
| Số từ         | ôn nơ học   |                   |                             |        |           |         |                | Ðóng                |       |   |   |
| 6.0           | 000 vnđ     |                   | ÷                           |        |           |         |                |                     |       |   |   |

## Chọn hình thức thanh toán

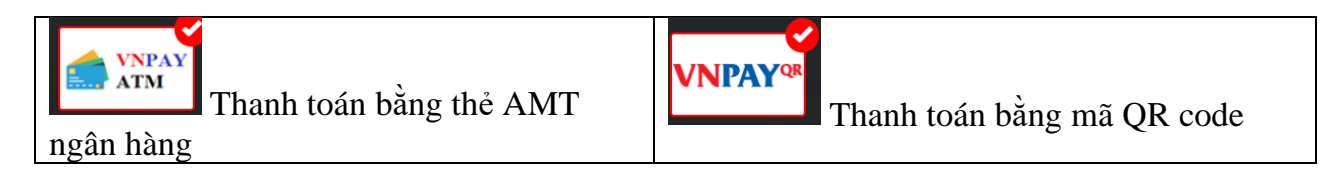

## Thanh toán bằng hình thức qua thẻ ATM

| C 🔒 | e-bills.vn/pay/dnpu?customer=2111160241           |              |              |                            |           | QB         | ☆          |
|-----|---------------------------------------------------|--------------|--------------|----------------------------|-----------|------------|------------|
| ę   | C                                                 | hào mừng bạn | Trang chủ    | Giới thiệu                 | Hướng dẫn | Liên hệ    |            |
|     | DNU<br>Trường Đại Học Đồng<br>Dong Nai University | Nai          | CỔNG THANH   | TOÁN TR                    | ỰC TUYẾN  |            |            |
|     |                                                   |              |              |                            |           | R. S.      |            |
|     | THÔNG TIN SINH VIÊN                               |              | HÌNH THỨ     | C THAN                     | H TOÁN    |            |            |
| 5.5 | MSSV<br>2111160241                                | _            | VNPAY<br>ATM | <b>VNPAY</b> <sup>QR</sup> |           |            |            |
|     | Họ và tên sinh viên<br>Nguyễn Văn Nhật            | _            |              |                            |           |            | مالي.<br>م |
|     | Khoa<br>Khoa Thể dục - Nhạc họa                   |              |              |                            |           | THANH TOÁN |            |
|     | Số tiền nợ học phí<br>6.000 vnđ                   | ÷            |              |                            |           |            |            |

Chọn tiếp Thẻ nội địa và tài khoản ngân hàng/Thẻ thanh toán quốc tế

2

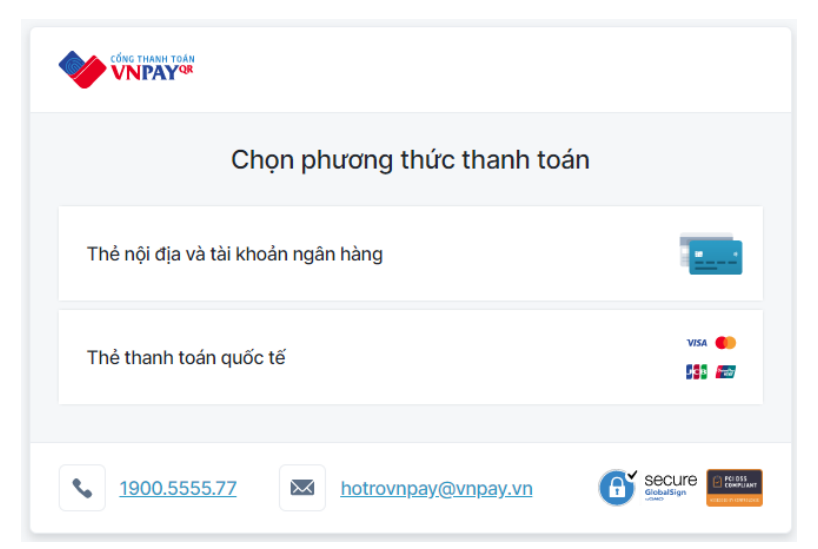

Chọn thẻ nội địa và tài khoản ngân hàng (Thẻ thanh toán quốc tế chọn tương tự), hệ thống hiển thị tiếp danh mục các ngân hàng

| hẻ nội địa và tài k | khoản ngân hàng                    |                    |                   |
|---------------------|------------------------------------|--------------------|-------------------|
| <b>Q</b> Tìm kiếm   |                                    |                    |                   |
| Vietcombank         | VietinBank                         | BIDV               | MAGRIBANK 🖉       |
| Sacombank           | TECHCOMBANK                        | ACB                | VPBank            |
| ODONGA Bank         | EXIMBANK                           | <b>VTP</b> Bank    |                   |
| OCEAN BANK          | NSB                                | HDBank             | NAM A BANK        |
| ОСВ                 | IVB                                | ABBANK             | X∲ MB             |
| <b>SHB</b>          | VIB <sup>₩</sup>                   | BAC A BANK         |                   |
| <b>VIETBANK</b>     | Vet Cangud 🚱<br>Ngân hàng Bàn Việt | 🛞 SeABank          | <b>WOORI BANK</b> |
|                     | SAIGONBANK                         | C LIENVIETPOSTBANK | KienlongBank      |
| BAOVIET 🕘 Bank      |                                    | PG BANK            | VRB               |
|                     |                                    |                    |                   |

Chọn ngân hàng mà người nộp có thẻ ATM. Trong hướng dẫn là ngân hàng Techcombank (các ngân hàng khác thao tác tương tự)

| Thông tin đơn hàng          | Thanh toan qu<br>Techcor                   | Thanh toàn qua Ngân hàng<br>Techcombank |  |  |  |
|-----------------------------|--------------------------------------------|-----------------------------------------|--|--|--|
| Số tiền thanh toán          | Thẻ nội địa                                | Internet Banking                        |  |  |  |
| 6.000 <sup>Mb</sup>         | Số thẻ                                     |                                         |  |  |  |
| Giá trị đơn hàng<br>6.000vp | *******9014                                | TECHCOMBAN                              |  |  |  |
| Phí giao dịch<br>∫VND       | Tên chủ thẻ (không dấu)<br>PHAM THANG LONG |                                         |  |  |  |
| Mã đơn hàng<br>do2vgd76gx_1 | Ngày hết hạn 🚯<br>08/26 X                  |                                         |  |  |  |
| Nhà cung cấp                | Điều kiện sử dụng dịch vụ                  |                                         |  |  |  |
| TRƯƠNG ĐẠI HỌC ĐONG NAI     | Hủy                                        | Tiếp tục                                |  |  |  |

Nhập các thông tin tài khoản và nhấn

Tiếp tục

Hệ thống sẽ gửi mã OTP đến tài khoản qua điện thoại (hoặc email). Hệ thống sẽ thông báo đăng thanh toán thành công

Để kiểm tra thông tin đã thanh toán: Thí sinh/phụ huynh quy lại trang <u>https://e-bills.vn/pay/tdc</u>

- Nhập mã sinh viên
- Hệ thống sẽ hiển thị thông tin sinh viên.
- Số nợ học phí là 0 vnđ.
- Hoá đơn thanh toán (số hoá đơn, ngày tạo, ngày hết hạn, số tiền thanh toán và tình trạng hoá đơn đã thanh toán.

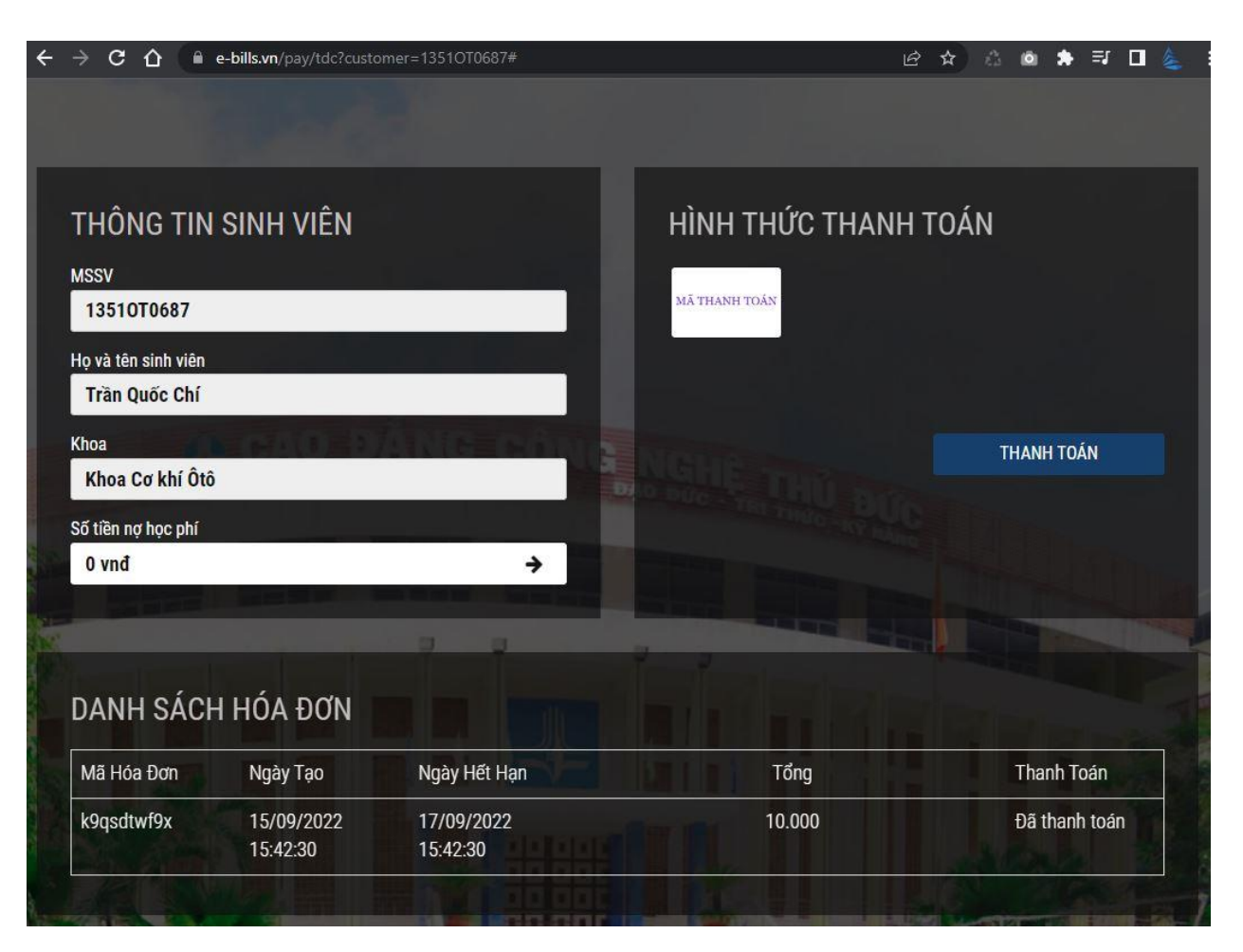

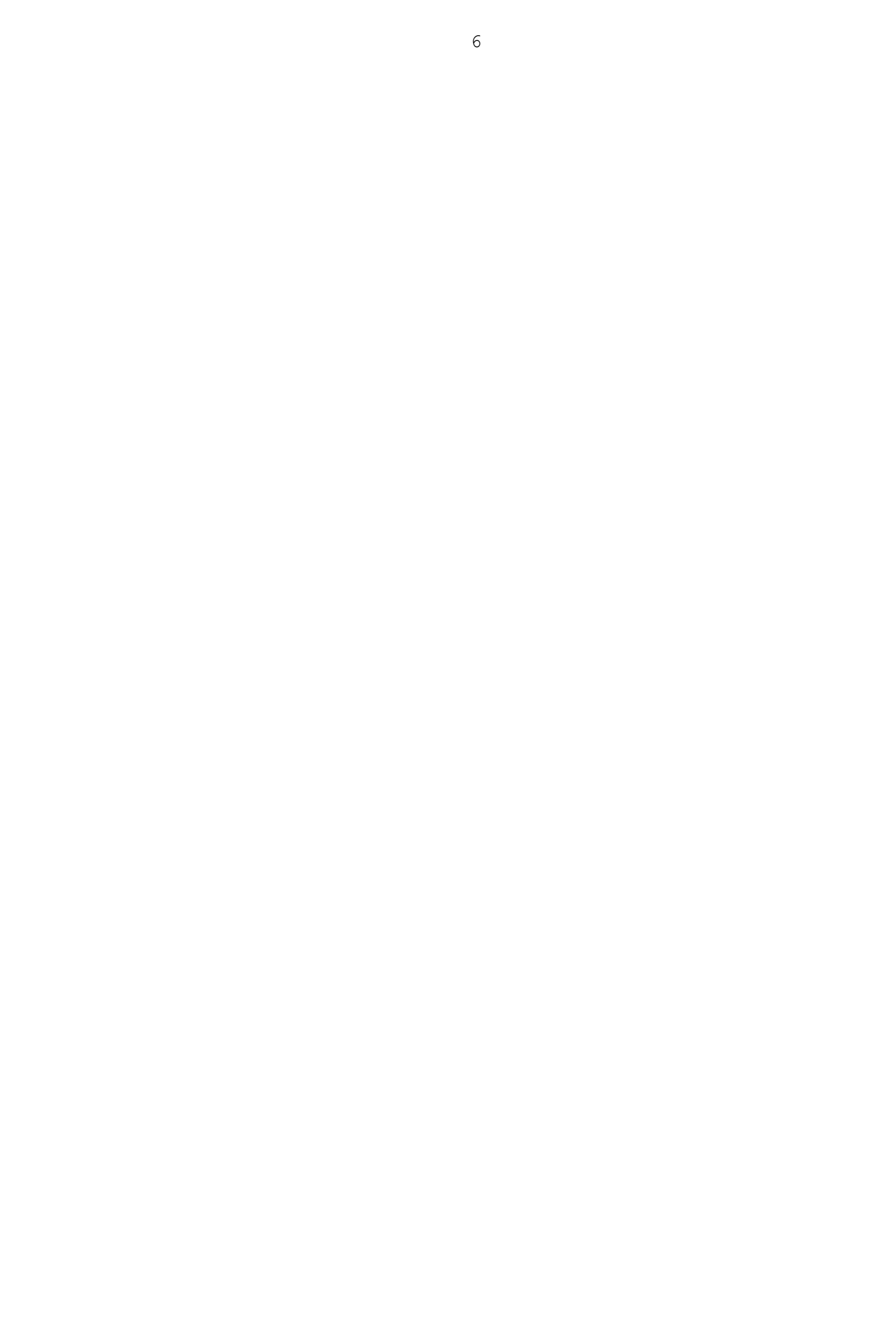